## Ingresar al portal de pagos.ugto.mx e iniciar sesión

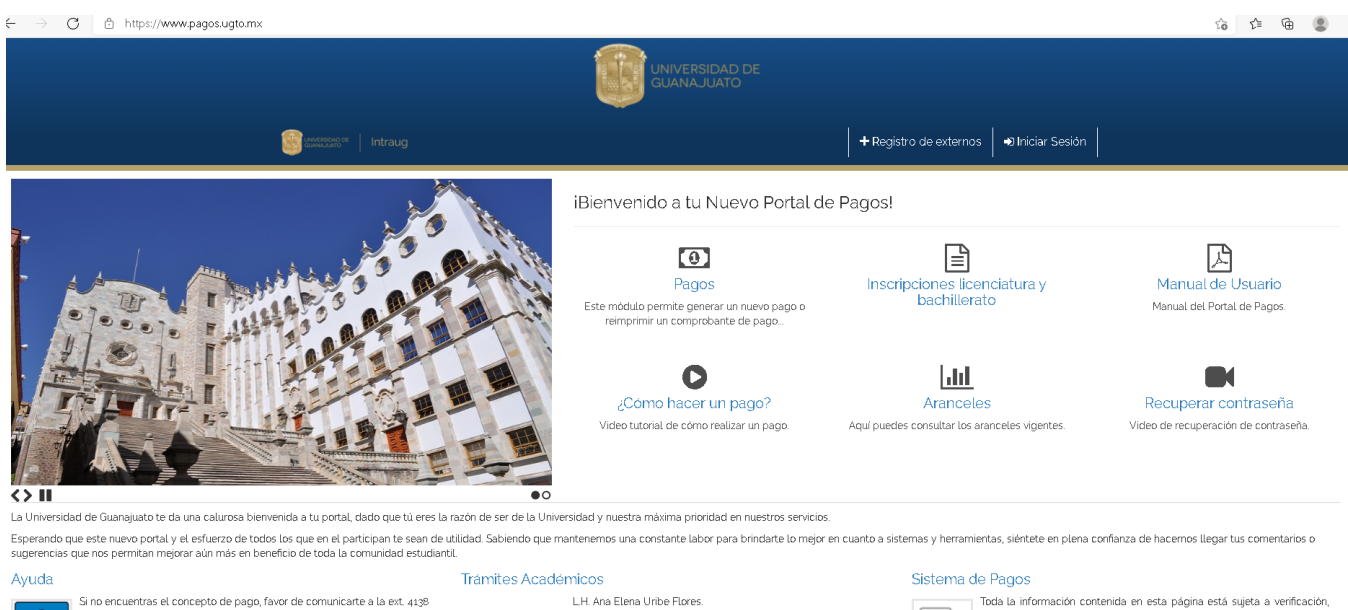

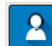

ó 4154 . Problemas técnicos del Portal de Pagos ext. 5710.

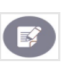

LH. Ana Elena Uribe Flores. Correo electrónico: aeunbegugtormx Conmutador: 473 732 0006 Ext: 2088 Juan Manuel Ávila. Correo electrónico: arodigugtormx Conmutador: 473 732 0006 Ext: 2019 Toda la información contenida en esta página está sujeta a verificación, aclaraciones y dudas del sistema de pagos. Correo electrónico: pagostesoreriaguigtomx Entrar al apartado de Facturación

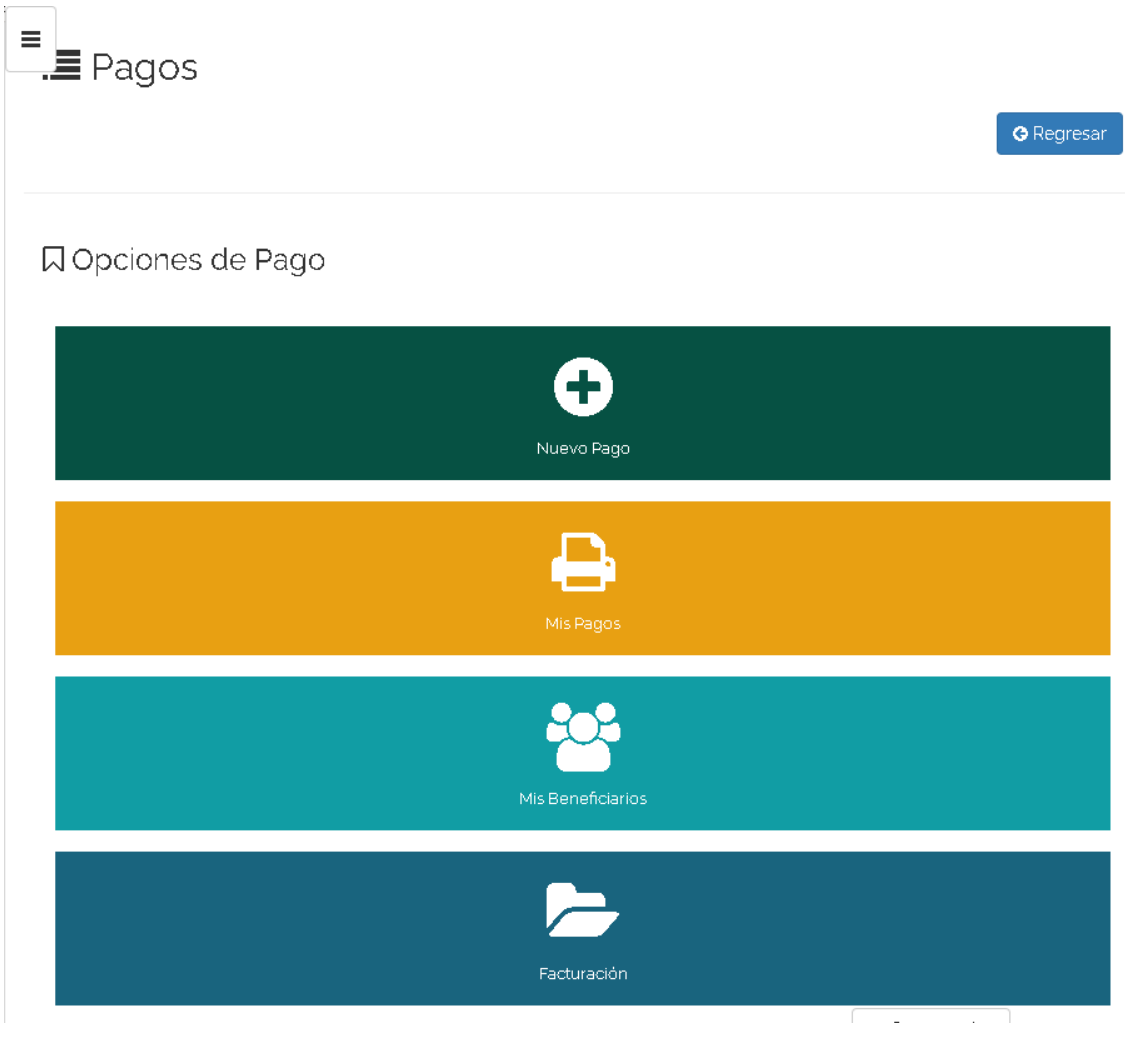

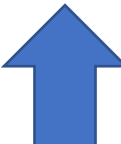

Capturar el folio del referenciado de ingreso (10 dígitos) y dar click en Validar línea UG

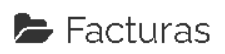

|                                                          | Regresar |
|----------------------------------------------------------|----------|
|                                                          |          |
| IIII Línea UG                                            |          |
| Escriba la línea UG                                      |          |
| 02318170204970                                           |          |
| 🗢 Validar línea UG                                       |          |
| Si su pago fue a traves de ficha de caja presione aqui . |          |
| A Solicitar factura                                      |          |

De ser correcta la validación aparecerá la leyenda: Línea UG válida

| Facturas       |                                                          | <b>G</b> Regresar |
|----------------|----------------------------------------------------------|-------------------|
|                |                                                          |                   |
|                | IIII Línea UG                                            |                   |
|                | Escriba la linea UG                                      |                   |
| 02318170204970 |                                                          |                   |
|                | 🗢 Validar línea UG                                       |                   |
|                | 0 Línea UG válida.                                       |                   |
|                | Si su pago fue a traves de ficha de caja presione aquí . |                   |
|                | 🖌 Solicitar factura                                      |                   |

Completar los datos de las 3 pestañas que se desplegarán una vez que la ficha de ingreso haya sido validada. En la pestaña **DATOS DEL RECEPTOR** (A quién se va facturar) hay que indicar si es persona física o moral y completar los datos solicitados

| Datos del Receptor      | Datos de la Factura | Conceptos de la Factura |               |   |
|-------------------------|---------------------|-------------------------|---------------|---|
| * R.F.C.                |                     |                         |               |   |
| * Nombre / Razón Social |                     |                         |               |   |
| Tipo Persona:           |                     |                         |               |   |
| Moral                   |                     |                         |               |   |
| * Correo Electrónico:   |                     |                         |               |   |
| * Domicilio:            |                     |                         |               |   |
| * No. Exterior:         |                     |                         |               |   |
| No. Interior:           |                     |                         |               |   |
| * Colonia:              |                     |                         |               |   |
| * Uso del C. F. D. I.   |                     |                         |               |   |
| Seleccione              |                     |                         |               | ~ |
|                         |                     |                         | 🗩 Comentario: | 5 |

| Datos del Receptor                                                     | Datos de la Factura | Conceptos de la Factura |   |
|------------------------------------------------------------------------|---------------------|-------------------------|---|
| <ul> <li>Nacionalidad:</li> <li>Mexicana</li> <li>Futurnian</li> </ul> |                     |                         |   |
| O Extranjera                                                           |                     |                         |   |
| México                                                                 |                     |                         |   |
| * Estado:                                                              |                     |                         |   |
| Seleccione                                                             |                     |                         | ~ |
| f Ciudad:                                                              |                     |                         |   |
| Seleccione                                                             |                     |                         | ~ |
| * Código Postal                                                        |                     |                         |   |
|                                                                        |                     |                         |   |
| * Moneda                                                               |                     |                         |   |
| (MXN) Peso Mexicano                                                    |                     |                         | ~ |
| * Tipo de Cambio                                                       |                     |                         |   |
| 1.00                                                                   |                     |                         |   |
| ' Forma de Pago                                                        |                     |                         |   |
| Seleccione                                                             |                     |                         | ~ |
| Método de Pago                                                         |                     |                         |   |
| (PUE) Pago en una sola ex                                              | hibición            |                         | ~ |

Una vez que se hayan completado todos los datos de las tres pestañas hay que dar click en SOLICITAR FACTURAR

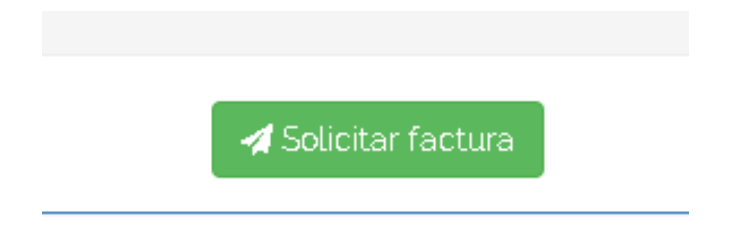

El sistema arrojará un folio, el cual hay que conservar para cualquier duda o aclaración.

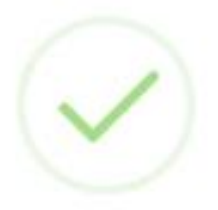

## Solicitar Factura

Su trámite de solicitud de facturación ha sido completado éxito, a este trámite se le ha dado un número de folio: 514